www.studentloan.or.th

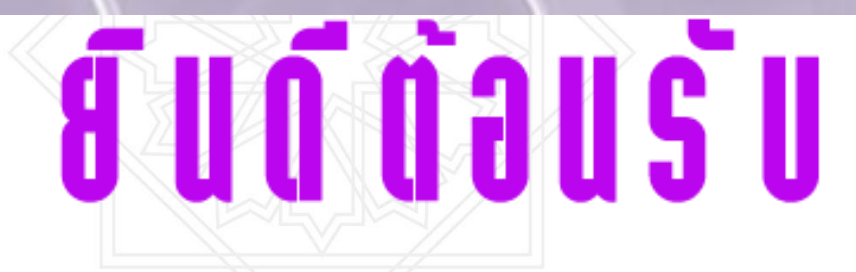

# การให้บริการกองทุนเงินให้กู้ยืมเพื่อการศึกษา โดย ธนาคารอิสลามแห่งประเทศไทย

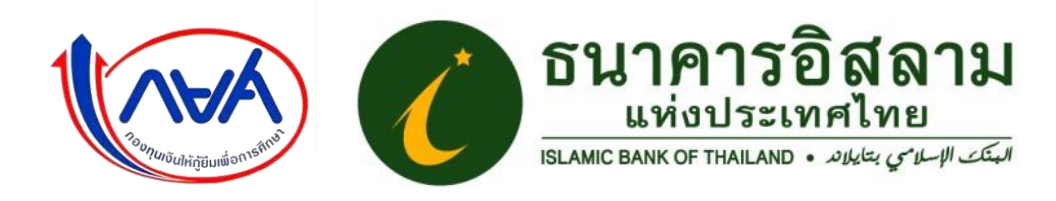

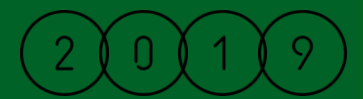

bank ธนาคารของคุณ

# ธนาคารอิสลามฯ : การบริการเงินให้กู้ยืมเพื่อการศึกษา

- งานที่เกี่ยวข้องกับสถานศึกษา และ ผู้กู้ยืม (นักเรียน/นักศึกษา)
- 1. เปิดบัญชีให้กับสถานศึกษา
- 2. เปิดบัญชีให้กับผู้กู้ยืม (นักเรียน/นักศึกษา)
- 3. รับและสอบทานสัญญากู้ยืม แบบยืนยัน พร้อมหลักฐาน
- 4. โอนเงินค่าเทอม ค่าใช้จ่ายเกี่ยวเนื่อง ให้ "สถานศึกษา"
- 5. โอนเงินค่าครองชีพ ให้ "นักเรียน/นักศึกษา"
- 5ับคืนเงินจากสถานศึกษา ค่าลงทะเบียนส่วนเกิน
  7. รับชำระหนี้จากผู้กู้ยืม
- 8. ประชาสัมพันธ์ "การกู้ยืมและชำระหนี้คืน"
- 9. ช่องทางถาม-ตอบ ปััญหา Helpdesk #1302
- 10. รับแจ้งรายงานสถานภาพการศึกษา สถานภาพผู้กู้ยืม ยกเลิกสัญญาหรือแบบยืนยัน

C1302 ibank Call Center

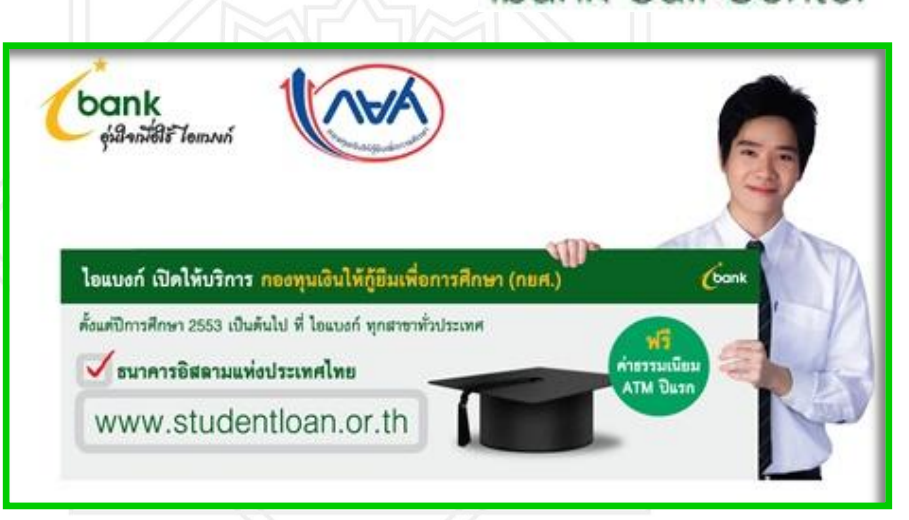

# ขั้นตอนการกู้ยืมเงิน กองทุน กยศ.

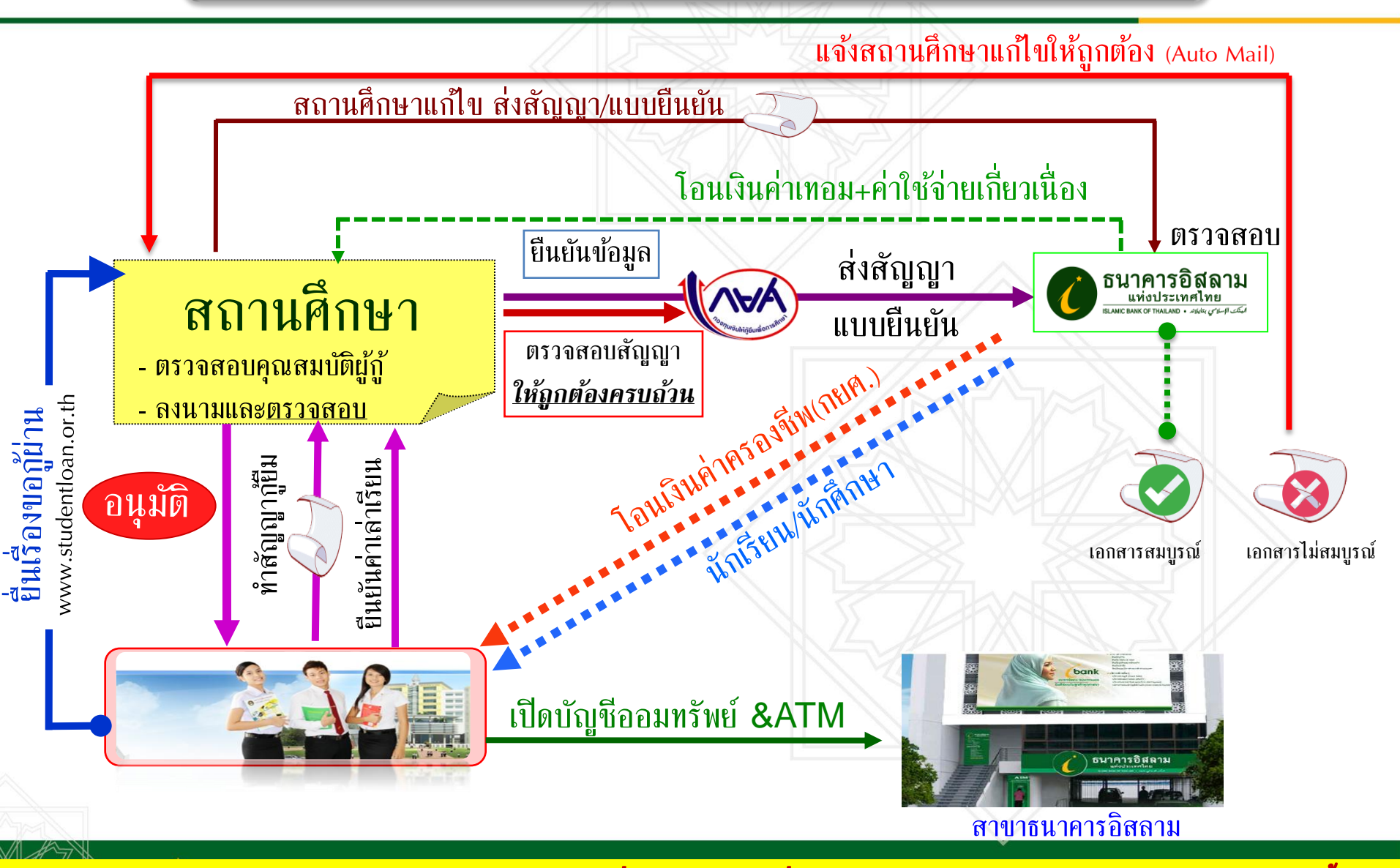

<u>"กองทุนฯ กำหนดให้ธนาการโอนเงินก่ากรองชีพเคือนที่ 2 ได้ หลังจากที่ธนาการได้รับและตรวจเอกสารกู้ยืมถูกต้องแล้วเท่านั้น"</u>

# การเปิดบัญชื่ออมทรัพย์ของสถานศึกษา

เพื่อเป็นบัญชีรับโอน "ค่าเทอมและค่าใช้จ่ายเกี่ยวเนื่อง"
 เปิดบัญชีที่สาขาของธนาคารอิสลามแห่งประเทศไทย
 ชื่อบัญชีที่ใช้ คือ

"บัญชีกองทุนเงินให้กู้ยืมเพื่อการศึกษาของ" "....โรงเรียน/วิทยาลัย.....(ชื่อสถานศึกษา)....."

 สถานศึกษานำส่งสำเนาสมุดธนาคารพร้อมหนังสือขอเพิ่มเลขที่บัญชี ไปยัง กองทุน กยศ.

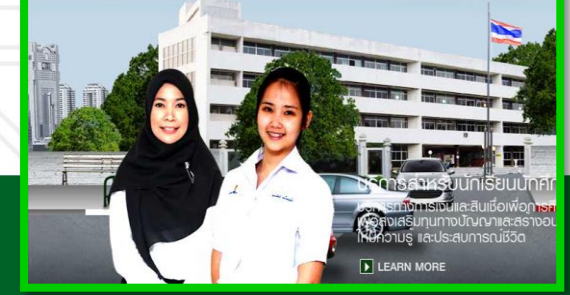

# การเปิดบัญชีออมทรัพย์ของผู้กู้ยืมรายใหม่

- 1. เพื่อเป็นบัญชีรับโอน "ค่าครองชีพ"
- 2. เปิดบัญชีที่สาขาของธนาคารอิสลามแห่งประเทศไทย
- 3. เปิดบัญชีเป็น "0" (ศูนย์) บาท
- 4. ได้รับยกเว้นค่าธรรมเนียมจัดทำบัตร ATM (เฉพาะใบแรก)
- 5. ได้รับยกเว้นค่าธรรมเนียมรายปี (ปีที่1) ปีต่อไปจัดเก็บ 150 บาท

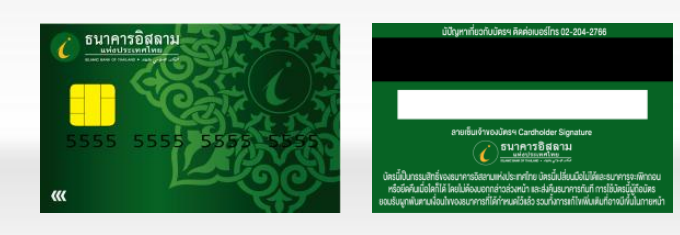

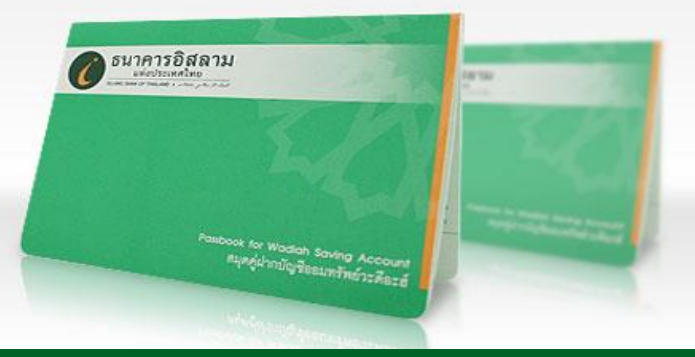

# วิธีเลือกโอนเงินผ่านบัญชีธนาคารอิสลามฯ ในระบบกู้ยืมของกองทุนฯ

**ให้ผู้กู้ยืมคลิกเลือกที่ แบบคำขอกู้ยืม เมนู "เงื่อนไขการโอนเงินผ่านบัญชีธนาคาร"** • ธนาคารอิสลามแห่งประเทศไทย

• ท่านต้องทำสัญญาตามหลักศาสนาอิสลาม

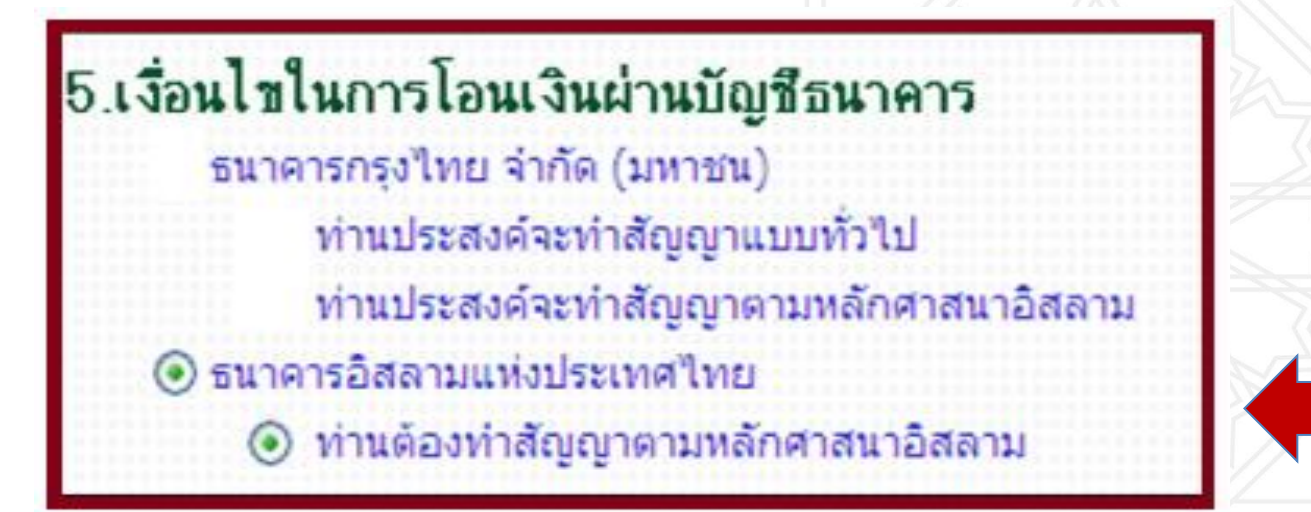

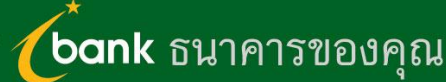

# น้องๆสามารถกดเงินที่ตู้ ATM ใดได้บ้าง ??

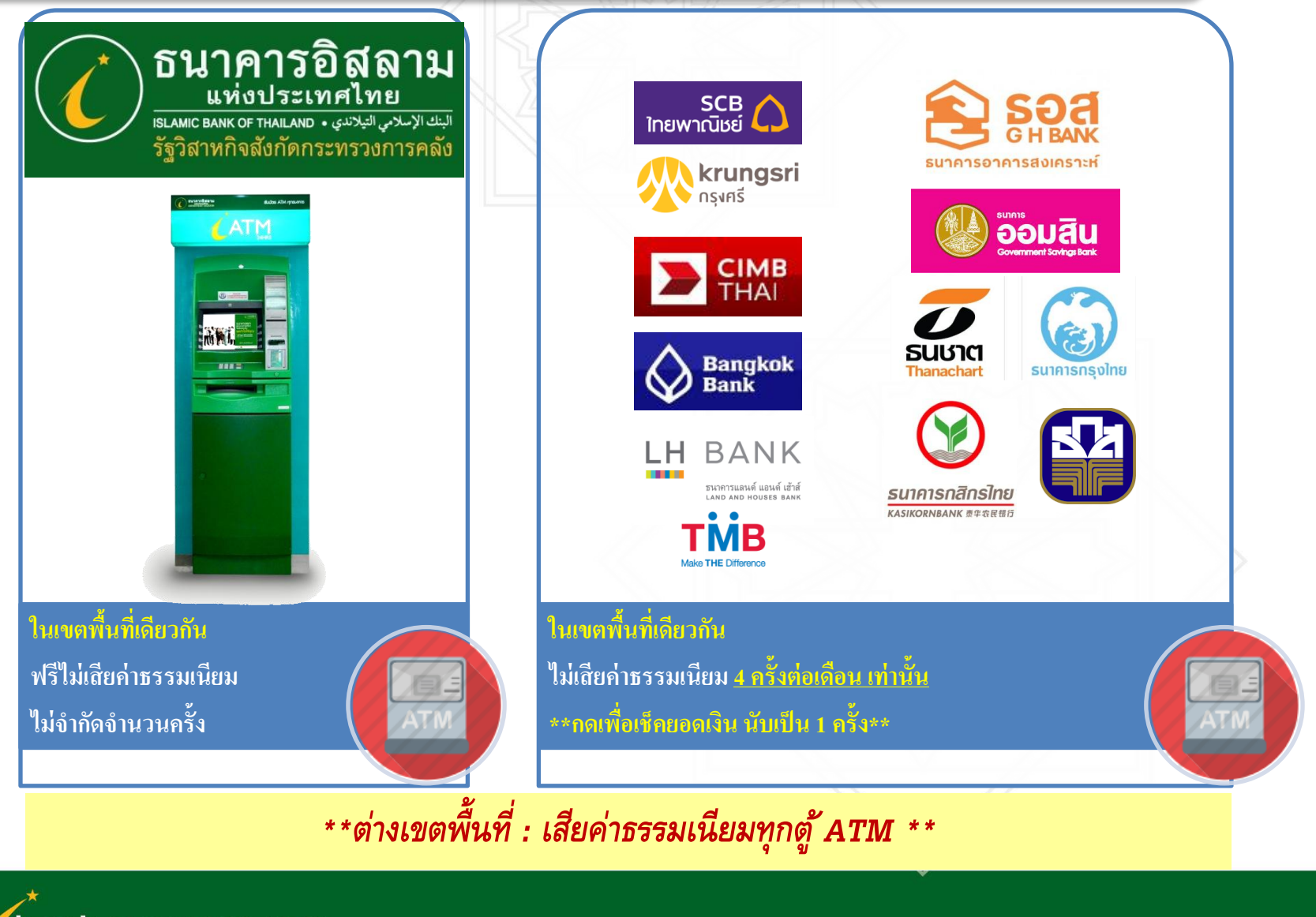

bank ธนาคารของคุณ

### ติดต่อ / สอบถาม

#### www.studentloan.or.th

HelpDesk กยศ. iBank 02-650-6999 ต่อ 5154 / 5155 / 1063

สายตรงฝ่ายนโยบายรัฐ ibank 089-8118260

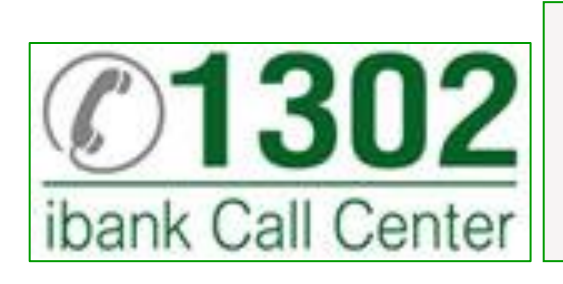

ธนาคารอิสลามแห่งประเทศไทย ฝ่ายนโยบายรัฐ 66 อาคารคิวเฮ้าส์ อโศก ชั้น 12 กนนสุขุมวิท 21 (อโศก) แขวงคลองเตยเหนือ เขตวัฒนา กทม. 10110 โทร. 0 2650 6999 โทรสาร 0 2204 5016

#### ติดต่อกองทุนเงินให้กู้ยืมเพื่อการศึกษา (กยศ.)

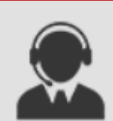

กยศ. CALL CENTER 0-2016-4888

info@studentloan.or.th

ที่อยู่ : เลขที่ 89 อาคาร เอไอเอ แคปปิตอล เซ็นเตอร์ชั้น 5-6 ถนนรัชดาภิเษก แขวงดินแดง เขตดินแดง กทม. 10400 โทรศัพท์ : 0-2016-4888 โทรสาร : 0-2016-4800

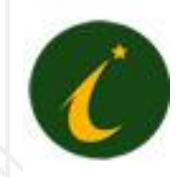

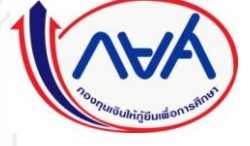

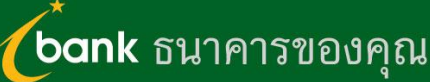

#### การโอนเงินของธนาคาร

 ค่าเล่าเรียน / ค่าใช้จ่ายเกี่ยวเนื่อง >> จ่ายเข้าบัญชีสถานศึกษา หลังจากตรวจเอกสารถูกต้องแล้ว 3 วัน

 ค่าครองชีพ >> จ่ายเข้าบัญชี นักเรียน / นักศึกษา งวดแรกของเทอม จ่ายหลังจากสถานศึกษายืนยันข้อมูลในระบบไม่เกิน 30 วัน \*\*<u>งวดถัดไปของเทอม</u>โอนเข้าในวันที่เดียวกันกับงวดแรก \*\* จะโอนหลังจากธนาคารได้รับเอกสารและ<u>ตรวจถูกต้องแล้วเท่านั้น (</u>รอบการจ่าย 30 วัน)

<u>\*\* ขอให้นักเรียน/นักสึกษา ตรวจสอบเอกสารให้ ครบถ้วน ถูกต้อง ก่อนนำส่งอาจารย์ทุกครั้ง \*\*</u> <u>\*\* เพื่อลดปัญหาความล่าช้าในการโอนเงิน เนื่องจากต้องแก้ไขเอกสาร \*\*</u>

<u>\*\*เงื่อนไขการโอนเงินแต่ละปี ธนาคารจะปรับไปตามที่กองทุน กยศ. กำหนด\*\*</u>

(bank ธนาคารของคุณ

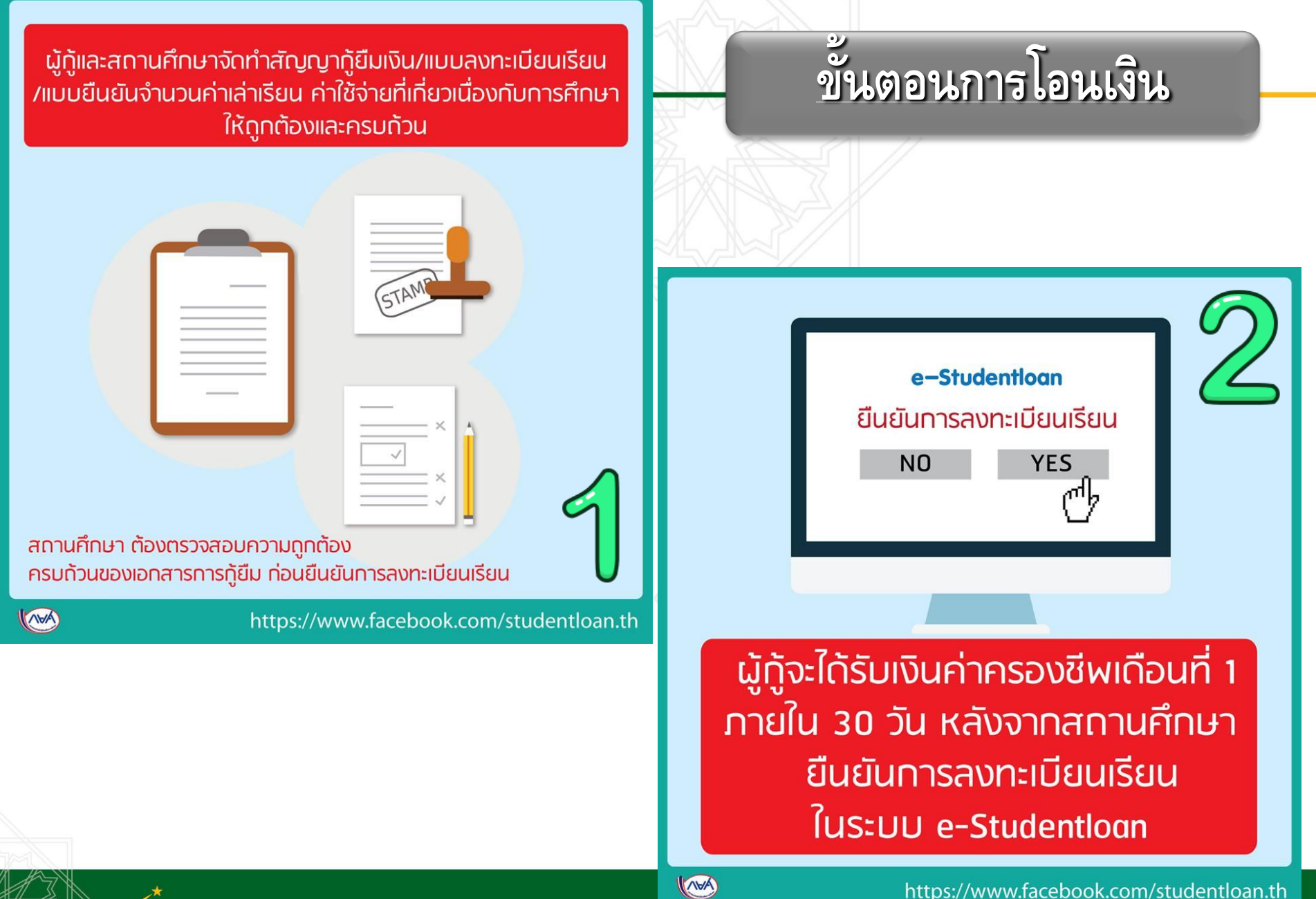

bank ธนาคารของคุณ

https://www.facebook.com/studentloan.th

สถานศึกษาต้องส่งเอกสารการกู้ยืม (สัญญากู้ยืมเงิน/แบบลงทะเบียนเรียน /แบบยืนยันจำนวนก่าเล่าเรียน ก่าใช้จ่ายที่เกี่ยวเนื่องกับการศึกษา) ให้ธนาคารตรวจทานความถูกต้องและครบถ้วน ของเอกสารการกู้ยืมทั้งหมด ก่อนโอนก่าครองชีพเดือนที่ 2

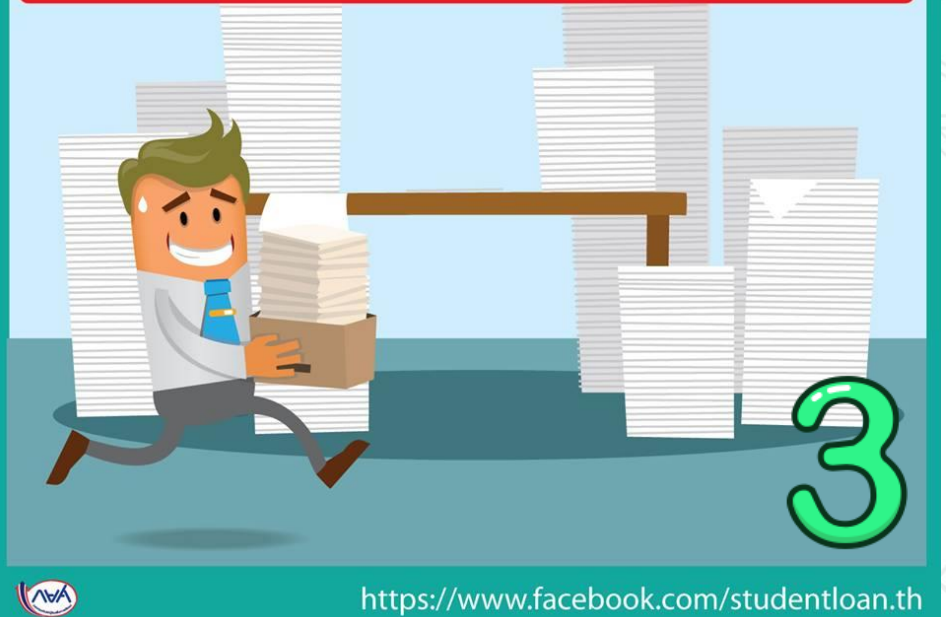

# ขั้นตอนการโอนเงิน

ผู้กู้ยืมที่ยังไม่ได้รับค่าครองชีพเดือนที่ 2 ให้ติดต่อสถานศึกษา เพื่อตรวจสอบ การจัดส่งเอกสารการกู้ยืมให้ธนาคาร

\*\*\*\*\*\*\*\*\*\*\*\*

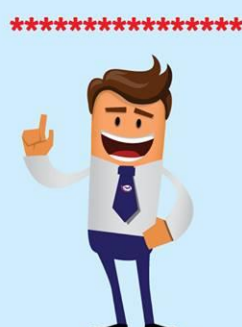

(AVA

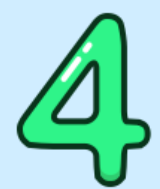

https://www.facebook.com/studentloan.th

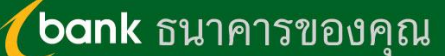

#### ถามมา-ตอบไป

**Q:** เมื่อผู้กู้ยืมดำเนินการกู้ยืมเงินเรียบร้อยแล้ว จะได้รับเงินค่าครองชีพเมื่อไหร่

A: กองทุนจะโอนเงินค่าครองชีพ<u>เดือนแรก</u>ให้กับผู้กู้ยืมภายใน 30 วัน นับจากวันที่สถานศึกษาทำการตรวจสอบและ ยืนยันใบลงทะเบียนกู้ยืมในระบบ e-Studentloan เรียบร้อยแล้ว และ สถานศึกษาต้องจัดส่งเอกสารการกู้ยืมของผู้กู้ยืมที่ถูกต้องและครบถ้วนให้ธนาคารโดยเร็ว หากธนาคารไม่ได้รับ เอกสารการกู้ยืมดังกล่าวภายใน 30 วัน กองทุนจะหยุดการโอนเงินค่าครองชีพของผู้กู้ยืมในเดือนที่ 2

**Q:** สาเหตุใดผู้กู้ยืมจึงถูกระงับการโอนเงินตั้งแต่เดือนที่ 2

A: 1. สถานศึกษาไม่ได้จัดส่งเอกสารสัญญา และ/หรือแบบลงทะเบียนเรียน/แบบยืนยันจำนวนค่าเล่าเรียน ค่าใช้ง่ายที่ เกี่ยวเนื่องกับการศึกษา ภายในระยะเวลาที่กองทุนกำหนด 2. สถานศึกษาจัดส่งแล้ว แต่ธนาคารแจ้งให้สถานศึกษาแก้ไข หรือส่งเอกสารเพิ่มเติม แนะนำให้ผู้กู้ยืมให้ติดต่อสถานศึกษาเพื่อตรวจสอบการจัดส่งเอกสารการกู้ยืมเงินให้ธนาคาร

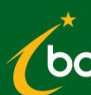

# วิธีตรวจสอบเงินโอนทางเว็บไซต์ กยศ. ด้วยตนเอง

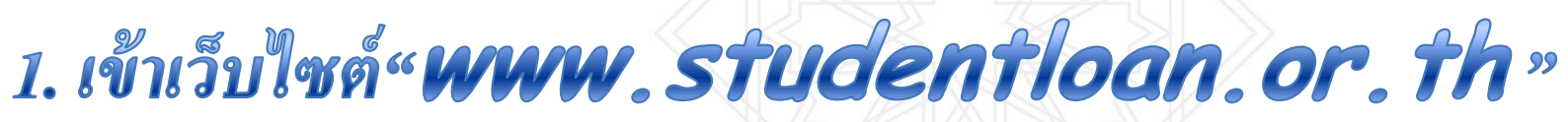

| → C 🔒 https://www.stude    | entloan.or.th/th/home   |                                    |                  |                  |                   |       |
|----------------------------|-------------------------|------------------------------------|------------------|------------------|-------------------|-------|
|                            |                         |                                    |                  | ดาวน์ไ           | โหลด คำถามที่พบบ่ | เอย   |
| Topurotubigitudion service |                         | f                                  | D-201            | 6-4888 C         | ค้นหา<br>EN Iไทย  | <br>ע |
| หน้าหลัก เกี่ยวกับเ        | กองทุน กฎหมายและระเบียเ | J9 S∶UU e-Studentloan <del>-</del> | ตรวจสอบยอดหนี้ 🗸 | จัดซื้อจัดจ้าง 🗸 | สมัครงาน ข่า      | ເວປຄ  |
| 2. คลิกเลื                 | ลือกเมนู "ตร            | วจสอบยอดหา                         | นี้ ธนาคารส์     | อิสลามๆ"         |                   |       |
|                            |                         | Ţ                                  |                  |                  |                   |       |
| s:                         | :∪∪ e-Studentloan ◄     | ตรวจสอบยอดหนี้ -                   | จัดซื้อจัดจ้าง 👻 | สมัครงาน         |                   |       |
|                            |                         | วิธีการลงทะเบียนตรวจส              | อบยอดหนี้        |                  |                   |       |
|                            |                         | ตราวสอบยอดหบี (รบาง                | ฉารกร.งไทย)      |                  |                   |       |

ตรวจสอบยอดหนี้ (ธนาคารอิสลามแห่งประเทศไทย)

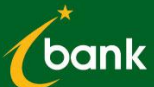

# วิธีตรวจสอบเงินโอนทางเว็บไซต์ กยศ. ด้วยตนเอง

# 3. ล็อคอินด้วย เลขบัตรประชาชน และ วดป.เกิด

| login         |                                                                                                    |
|---------------|----------------------------------------------------------------------------------------------------|
| e-Studentloan |                                                                                                    |
|               | เลขประจำตัว * 1-2798-00032-38-6<br>ประชาชน:<br>วันเดือนปีเกิด: * 26/10/2530 ชีวิ (ววดดปปปป)(ปี พ.<br>ศ.)<br>t 7 Y G G Ig f (วาดดปปปป) |

## 4. เลือกเมนูข้อ2 "ข้อมูลการโอนเงิน" เพื่อตรวจสอบเงินโอนค่าครองชีพ

| ลำดับที่ | รายละเอียด                                                                     |  |
|----------|--------------------------------------------------------------------------------|--|
| 1        | ข้อมูลสัญญา                                                                    |  |
|          | ข้อมูลการโอนเงิน                                                               |  |
| 3        | ข้อมูลบัญชีผู้กุ้                                                              |  |
| 4        | พิมพ์รหัสการขำระเงิน (Barcode) <mark>(สำหรับผู้กู้ยืมกลุ่มปกดิเท่านั้น)</mark> |  |
| 5        | เปลี่ยนแปลงเบอร์โทรศัพท์                                                       |  |
| 6        | Download เอกสาร                                                                |  |

# วิธีตรวจสอบเงินโอนทางเว็บไซต์ กยศ. ด้วยตนเอง

### 5. สถานะการโอนเงินค่าครองชีพ จะแสดงในตาราง ด้านขวามือ

| ราย                                                                                                    | รายละเอียดข้อมูลการโอนเงิน |                             |              |                   |                                       |               |                 |              |                |                           |              |                   |                                       |               |              |
|----------------------------------------------------------------------------------------------------|----------------------------|-----------------------------|--------------|-------------------|---------------------------------------|---------------|-----------------|--------------|----------------|---------------------------|--------------|-------------------|---------------------------------------|---------------|--------------|
|                                                                                                    | โอนให้สถานศึกษา            |                             |              |                   |                                       |               | โอนให้ผู้กู้ยืม |              |                |                           |              |                   |                                       |               |              |
| ล้ำตับ<br>ที่                                                                                                    | ค่า<br>เล่าเรียน           | ี้ ค่า<br>เกี่ยว<br>เนื่องข | ค่า<br>หอพัก | จ้านวน<br>เงินรวม | สถานะการ<br>โอน/<br>สถานะการ<br>ระงับ | วันที่โอนจริง | หมายเหตุ        | ครั้ง<br>ที่ | ค่าครอง<br>ชิพ | ์ ค่า<br>เกี่ยว<br>เนื่อง | ค่าหอ<br>พัก | จ้านวน<br>เงินรวม | สถานะการ<br>โอน/<br>สถานะการ<br>ระงับ | วันที่โอนจริง | หมายเหตุ     |
| ปีการศึกษา : 2555 ภาคเรียนที่ : 2 สถานศึกษา : โรงเรียนไฮเทค-เทคโนโลยี (004849) เลขที่แบบยืนยัน : R2555004849200135 |                            |                             |              |                   |                                       |               |                 |              |                |                           |              |                   |                                       |               |              |
| 1.                                                                                                    | 2,600.00                   | 0.00                        | 0.00         | 2,600.00          | โอนแล้ว/ปกติ                          | 22/01/2556    | จ่ายเงินแล้ว    | 1            | 2,200.00       | 0.00                      | 0.00         | 2,200.00          | โอนแล้ว/ปกฑิ                          | 29/11/2555    | จ่ายเงินแล้ว |
| 2.                                                                                                    |                            |                             |              |                   |                                       |               |                 | 2            | 2,200.00       | 0.00                      | 0.00         | 2,200.00          | โอนแล้ว/ปกฑิ                          | 29/12/2555    | จ่ายเงินแล้ว |
| 3.                                                                                                    |                            |                             |              |                   |                                       |               |                 | 3            | 2,200.00       | 0.00                      | 0.00         | 2,200.00          | โอนแล้ว/ปกฑิ                          | 29/01/2556    | จ่ายเงินแล้ว |
| 4.                                                                                                    |                            |                             |              |                   |                                       |               |                 | 4            | 2,200.00       | 0.00                      | 0.00         | 2,200.00          | โอนแล้ว/ปกฑิ                          | 28/02/2556    | จ่ายเงินแล้ว |
| 5.                                                                                                    |                            |                             |              |                   |                                       |               |                 | 5            | 2,200.00       | 0.00                      | 0.00         | 2,200.00          | โอนแล้ว/ปกฑิ                          | 29/03/2556    | จ่ายเงินแล้ว |
| 6.                                                                                                    |                            |                             |              |                   |                                       |               |                 | 6            | 2,200.00       | 0.00                      | 0.00         | 2,200.00          | โอนแล้ว/ปกฑิ                          | 29/04/2556    | จ่ายเงินแล้ว |

ให้ดูที่ช่อง "โอนให้ผู้กู้ยืม" >> "สถานะการโอน" หากแสดงข้อความ "รอเอกสาร" ให้สอบถามที่สถานศึกษา เพื่อสอบถามสถานะการจัดส่ง หากแสดงข้อความ "เอกสารไม่ถูกต้อง" ให้ติดต่อธนาคาร เพื่อแก้ไข เช่น ลายเซ็นต์/หลักฐาน ไม่ครบถ้วน

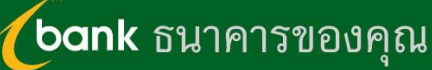

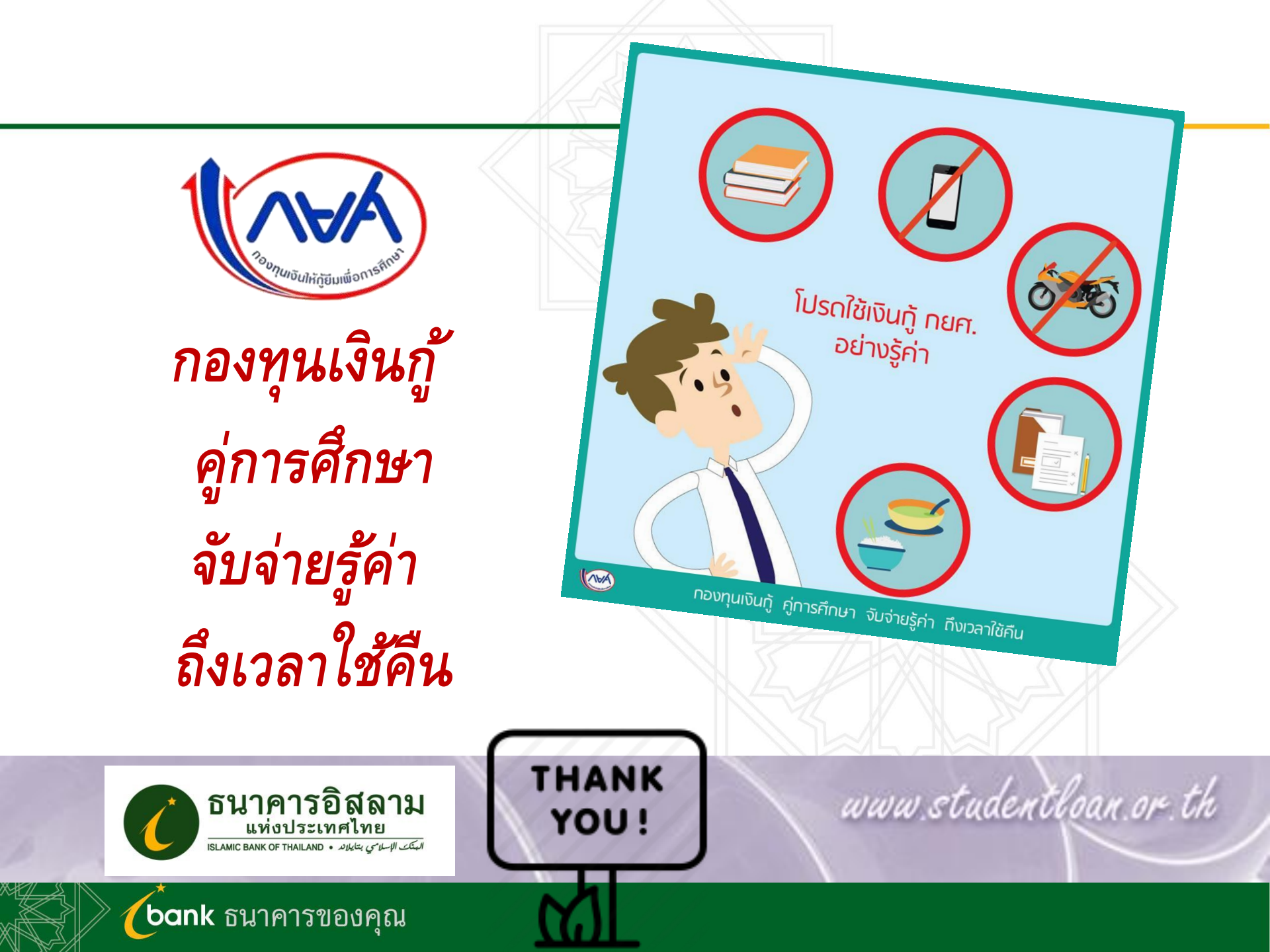